# SOYAL

# AR-716EV2 (RS-485)

# AR-716Ei (10 Base-T)

# **Multi-door Networking Controller**

User's Guide

Version: 7.2

May 6, 2004

## **Table of Contents**

| 1. | Introd  | uction       |                                                |                     | 2  |
|----|---------|--------------|------------------------------------------------|---------------------|----|
| 2. | Install | ation        |                                                |                     | 3  |
| 3. | Softwa  | are Setting  |                                                |                     | 4  |
|    | 3.1     | 701 Server   | r software setting of external weigand reader  |                     | 4  |
|    | 3.2     | Door numb    | per setting of 701E Parameter                  |                     | 4  |
|    | 3.3     | DI Input V.  | S. Relay Output Connection Setting of 701E     | Parameter           | 5  |
|    | 3.4     | Weigand re   | eader LED and Buzzer indicators                |                     | 5  |
| 4. | AR-71   | 6E-IO Soft   | ware Setting                                   |                     | 6  |
|    | 4.1     | Set relay ti | me                                             |                     | 6  |
|    | 4.2     | AR-716E-I    | O hardware installation                        |                     | 6  |
|    | 4.3     | Push Butto   | on & Lock installation                         |                     | 7  |
| 5. | AR-72   | 27i Configur | ation                                          |                     | 8  |
|    | 5.1     | Reset to Fa  | actory Default of the AR-727i                  |                     | 8  |
|    | 5.2     | DIP Switch   | n Settings                                     |                     | 8  |
|    | 5.3     | AR-727i's    | contains three LED indicators, as described ir | the following table | 8  |
|    | 5.4     | How to set   | IP address on the AR-716Ei                     |                     | 9  |
|    | 5.4.1   | Get IP add   | dress by using Net727i software                |                     | 9  |
|    | 5.4.2   | Get IP add   | dress by DHCP Server                           |                     | 13 |
|    | 5.4.3   | Get IP add   | dress by AR-801CM (COM Port) connects to F     | PC                  | 16 |
| 6. | Install | ation diagra | m                                              |                     | 19 |
|    | 6.1     | AR-716Ei a   | and AR-721H networking installation            |                     | 19 |
|    | 6.2     | AR-716EV     | 2 and AR-721H networking installation          |                     | 20 |
|    | 6.3     | Points for a | attation                                       |                     | 21 |

#### 3. Software Setting

#### 3.1 701 Server software setting of external weigand reader

How to enter?

- Step1: Click the 701 Server Icon <a>S</a> twice to access the Server on the down right corner of the windows.
- Step2: Click Tool Bar Icon 🔛 (701E parameter) for the windows.

Step3: Enter networking controller node ID, then click "Read".

Step4: Click the page of Door Number.

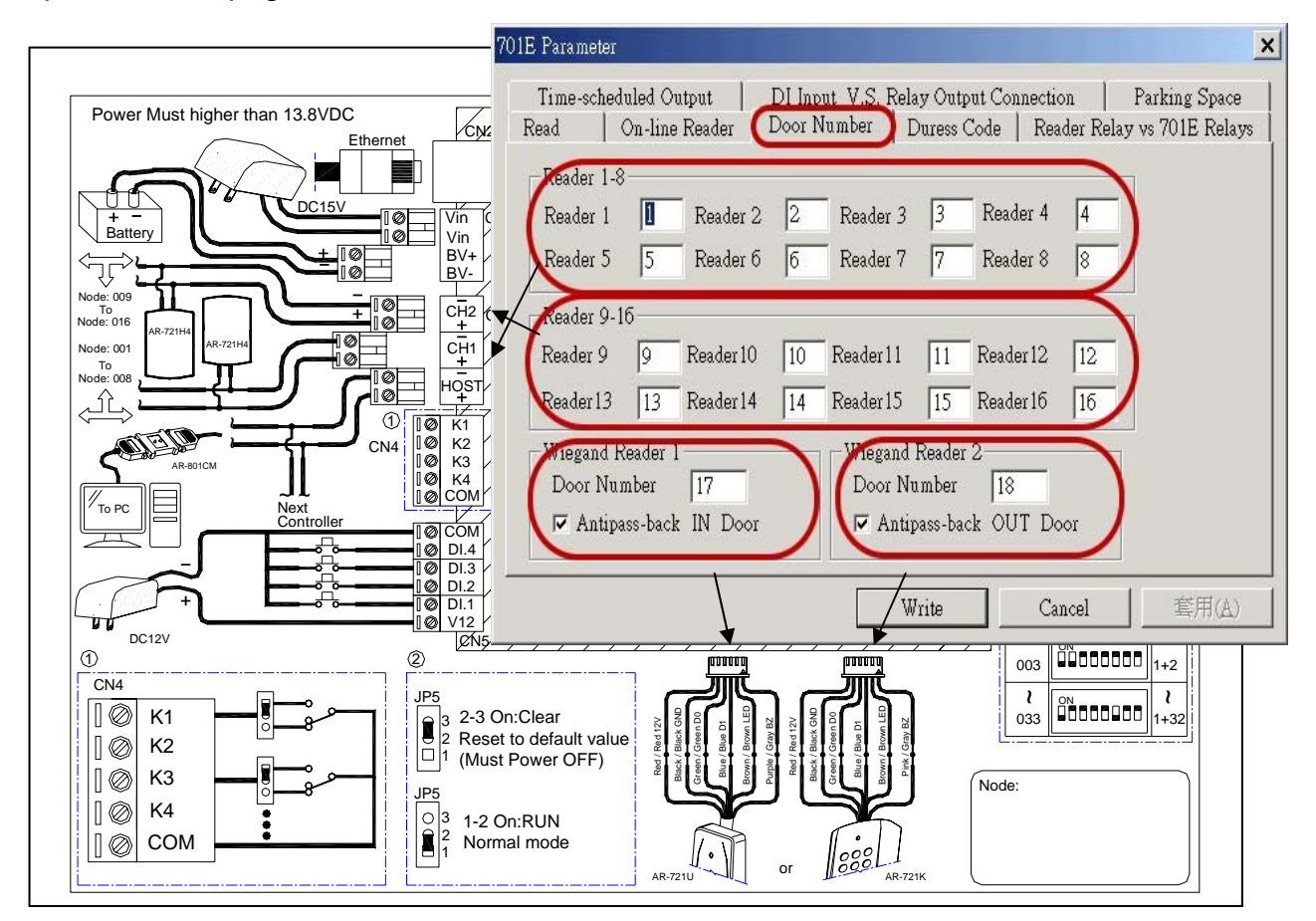

#### 3.2 Door number setting of 701E Parameter

- 1. Reader 1-8 is the door number of the CH1 RS-485 readers. (The CH1 can connect to on-line reader ID node 1-8).
- 2. Reader 9-16 is the door number of the CH2 RS-485 readers. (The CH2 can connect to on-line reader ID node 9-16).
- 3. ID Node of WG reader port 1 is fixed to no.17 on the 716EV2/Ei PCB. If enable anti-pass-back, ID Node 17 is fixed to be in door.
- ID Node of WG reader port 2 is fixed to no.18 on the 716EV2/Ei PCB.
  If enable anti-pass-back, ID Node 18 is fixed to be out door.

Note: The above Door number can be both changeable.

Step5: Click the page of DI Input V.S. Relay Output Connection.

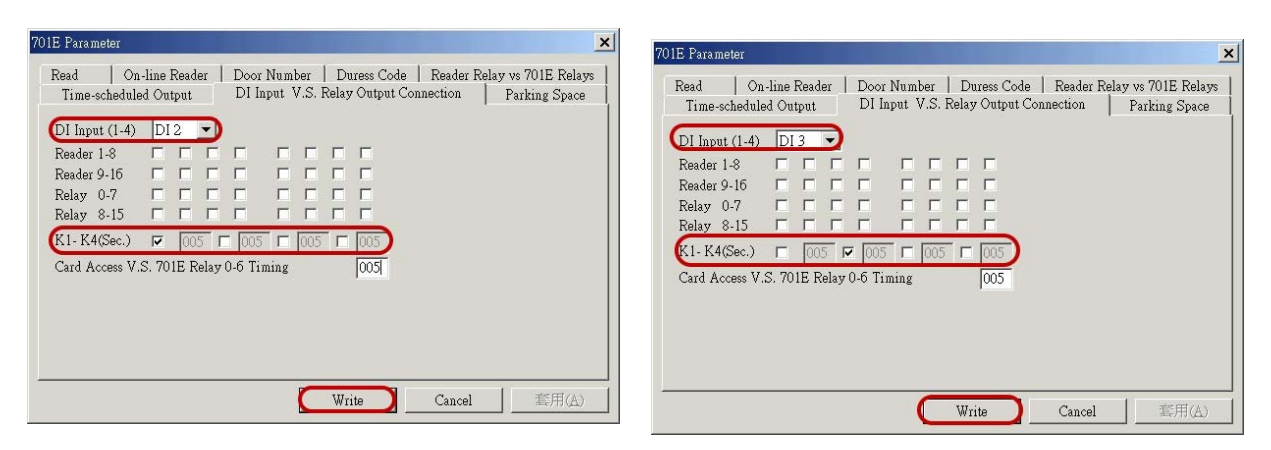

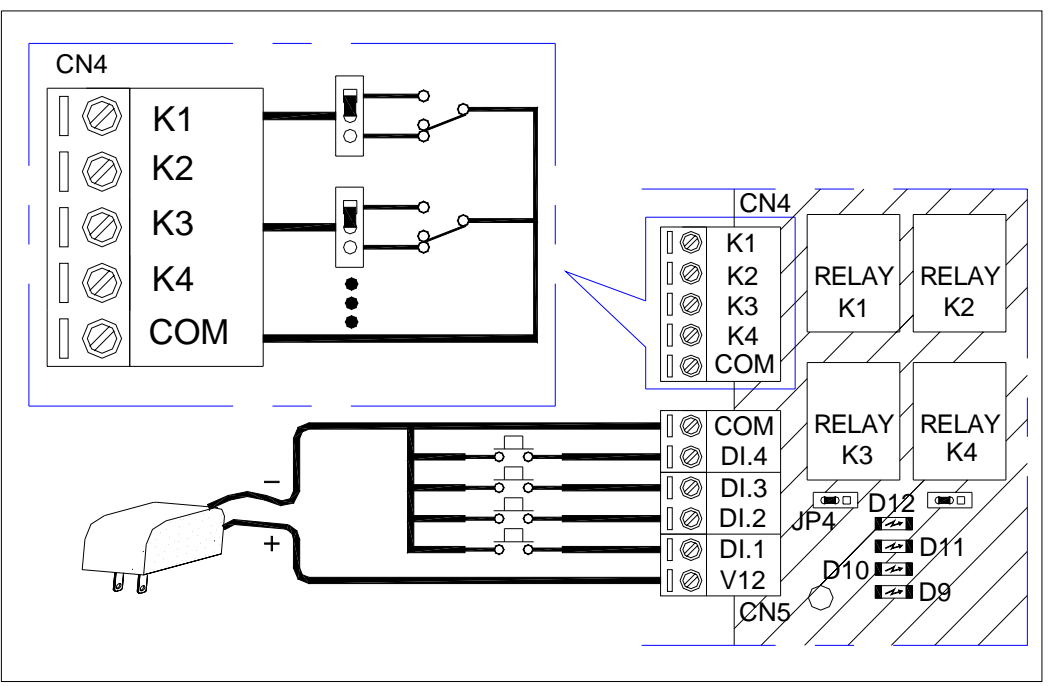

#### 3.3 DI Input V.S. Relay Output Connection setting of 701E Parameter

- 1. The DI.2 is exit button input of reader port 1 and the K1 is open door relay.
  - (1) Choose "DI 2" under the menu item.
  - (2) Click "K1".
- 2. The DI.3 is exit button input of reader port 2 and the K2 is open door relay.
  - (1) Choose "DI 3" under the menu item.
  - (2) Click "K2".

Note: Active second can be set only when the window is DI 1.

#### 3.4 Weigand reader LED and Buzzer indicators

- 1. LED light green and one beep sound mean acknowledge, LED light green twice and two beep sounds mean not acknowledge.
- 2. In anti-pass-back access mode, LED light green five times and five beep sounds mean violates access function.
- 3. When access modes have entering user code, after flash card, LED light green four times and four beep sounds mean that reader wait for being entered the 4-digit user code.

#### 4.1 Set relay time

| Time-schedub<br>tead   On-l | ed Output<br>line Reade | er   DI Inp<br>Door Nu | ut V.S. Rel<br>umber   Du | lay Output C<br>uress Code | onnection  <br>Reader Rela | Parking Space<br>vy vs 701E Relay: |
|-----------------------------|-------------------------|------------------------|---------------------------|----------------------------|----------------------------|------------------------------------|
| Reader 1-1                  | 6 Read                  | er 1                   | •                         |                            |                            |                                    |
| – On Relay w                | hile Read               | er's Door Re           | lay On —                  |                            |                            | 12                                 |
| 🗖 K1                        | 🗖 Rei                   | lay O 🗖 F              | elay 4 🛛 🗖                | Relay 8                    | 🗖 Relay 12                 | 2                                  |
| 🗖 K2                        | 🗖 Rei                   | lay1 🗖 F               | elay 5 🔽                  | Relay 9                    | 🗖 Relay 13                 |                                    |
| 🗖 K3                        | 🗖 Re                    | lay 2 🗖 F              | elay6 🔽                   | Relay 10                   | 🗖 Relay 14                 |                                    |
| ☐ K4                        | □ Re.                   | lay3 🔲 B               | elay 7 🔽                  | Relay 11                   | Relay 15                   |                                    |
| Node:01 (Re                 | lay1)                   | 7000 m                 | Node:09                   | 9 (Relay5)                 | ກ 7000 ກ                   | 15                                 |
| Node:02 (Re                 | lay2)                   | 7000 m                 | Node:10                   | ) (Relay6)                 | 7000 n                     | ns                                 |
| Node:03 (Re                 | lay3)                   | 7000 m                 | Node:11                   | l (Relay7)                 | 7000 n                     | ns                                 |
| Node:04 (Re                 | lav4)                   | 7000 m                 | Node:12                   | 2 (Relay8)                 | 7000 n                     | 15                                 |

Step1: Click the page of Reader Relay V.S. 701E Relays

Step2: Enter relay time in the blank column. Range from 0 to 60,000. (Default 7 sec.) Step3: Press [ Write ].

#### 4.2 AR-716E-IO hardware installation

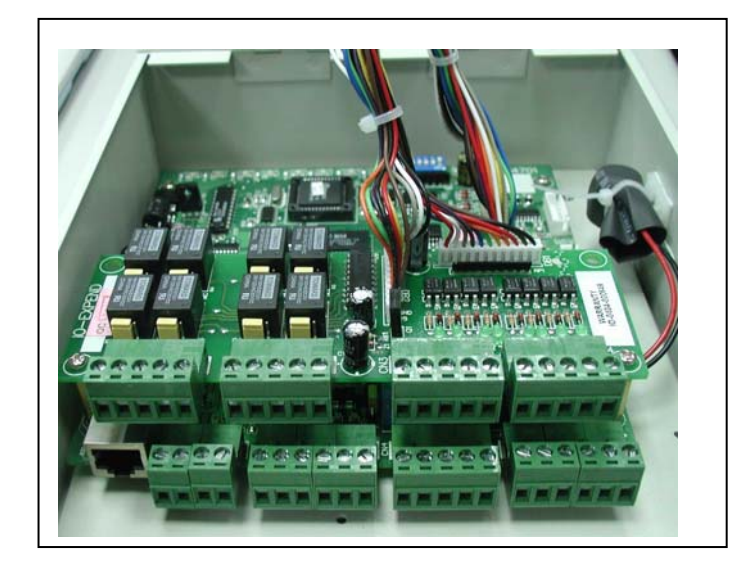

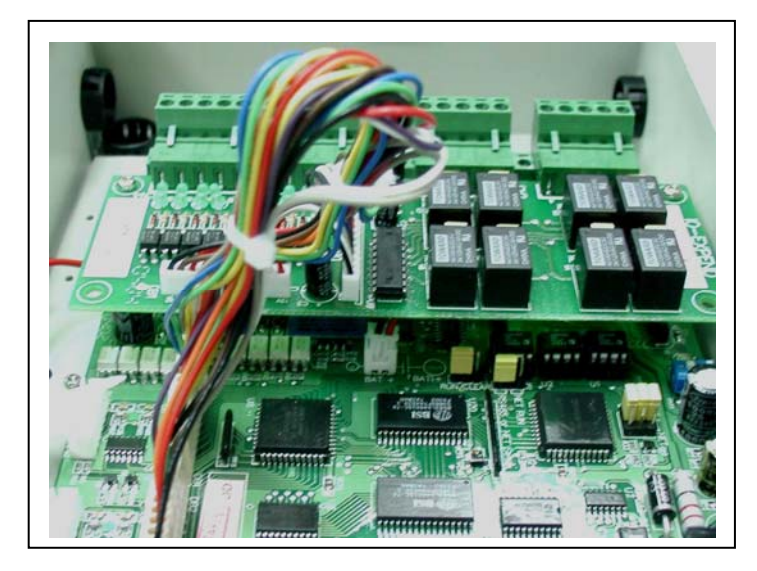

Step1: Take away each screw on the top left and on the down left of AR-716EV2 \ 716Ei PCB board. Step2: Screw copper column to fix AR-716E-IO PCB board.

Step3: Then, screw tightly copper column by using screw before take away.

Step4: Connect plug DB1 of AR-716E-IO to socket DB1 of AR-716EV2  $\716Ei$  PCB board.

Connect plug DB2 of AR-716E-IO to socket DB2 of AR-716EV2 \ 716Ei PCB board.

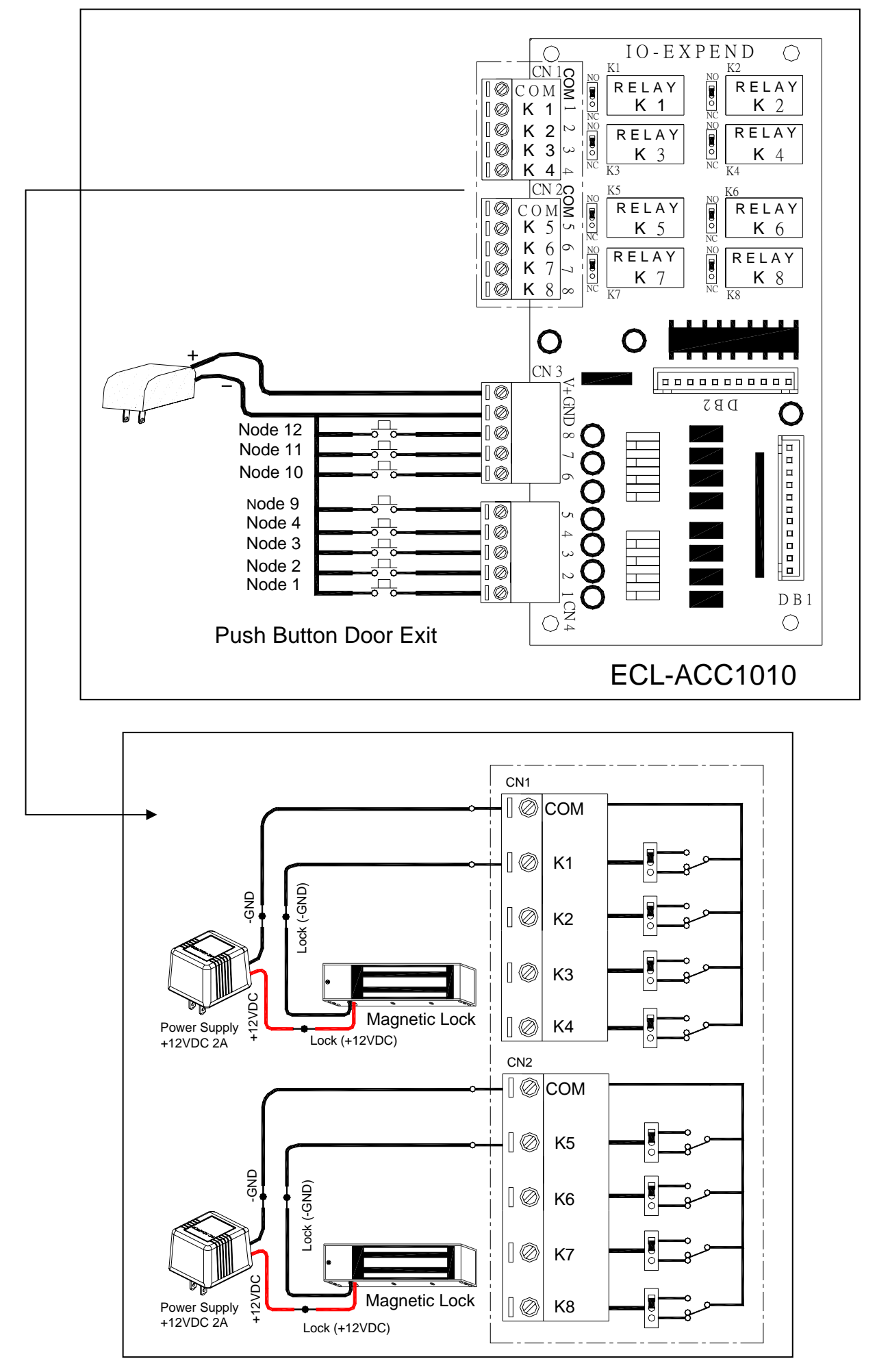

## 5. AR-727i Configuration

#### 5.1 Reset to Factory Default of the AR-727i

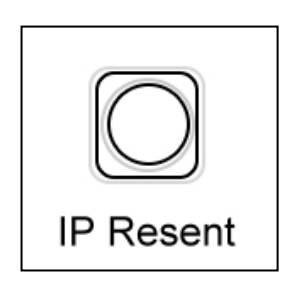

| Press RESET bu<br>then AR-727i will | tton more than 5 seconds, restore to Factory Default value. |
|-------------------------------------|-------------------------------------------------------------|
| IP Address                          | : 192.168.001.127                                           |
| Gateway IP                          | : 192.168.001.254                                           |
| Subnet Mask                         | : 255.255.255.000                                           |
| Serail Port                         | : 9600,N,8,1                                                |
| TCP Port                            | : 1621                                                      |
| Password                            | : none                                                      |

#### **5.2 DIP Switch Settings**

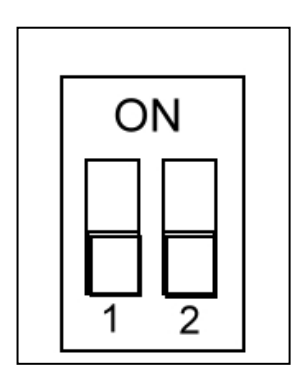

|          | Description                                      |
|----------|--------------------------------------------------|
| Switch 1 | DHCP Function                                    |
|          | AR-727i support Auto Configuration of the IP and |
|          | gateway addresses and subnet mask function, but  |
|          | must make sure the DHCP Server is active.        |
| Switch 2 | Serial Setup Mode                                |

#### 5.3 AR-727i's contains three LED indicators, as described in the following table

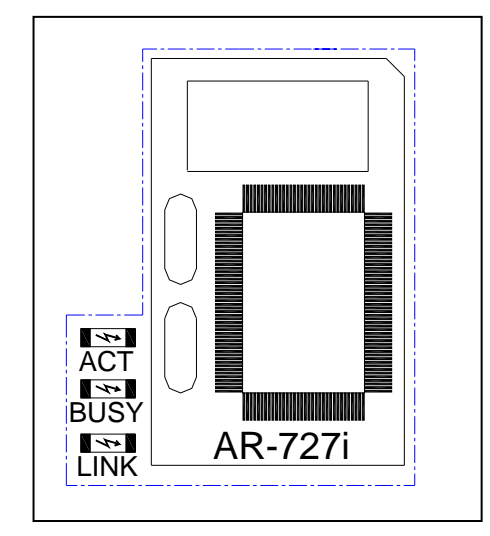

| LED Name | LED Color | LED Function                    |
|----------|-----------|---------------------------------|
| Link     | Yellow    | Media is connected.             |
|          | Off       | Media is not connected.         |
| АСТ      | Green     | 10 Mbps Ethernet connection.    |
|          | Off       | Ethernet cable is disconnected, |
|          |           | or has a short.                 |
| BUSY     | Red       | Configuration Setup.            |
|          | Off       | No.                             |

#### 5.4 How to set IP address on the AR-716Ei

#### 5.4.1 Get IP address by using Net727i software

Usually, the network of some company don't built-in the DHCP Server. Therefore, we can use the following method to get default IP address and modify it. The steps as follows:

- Step 1: Press RESET button more than 5 seconds, The BUSY LED will flash 5 times, then AR-727i will restore to Factory Default value.
- Step 2: Open explorer, click "My Network Places" and press right key to open Properties.

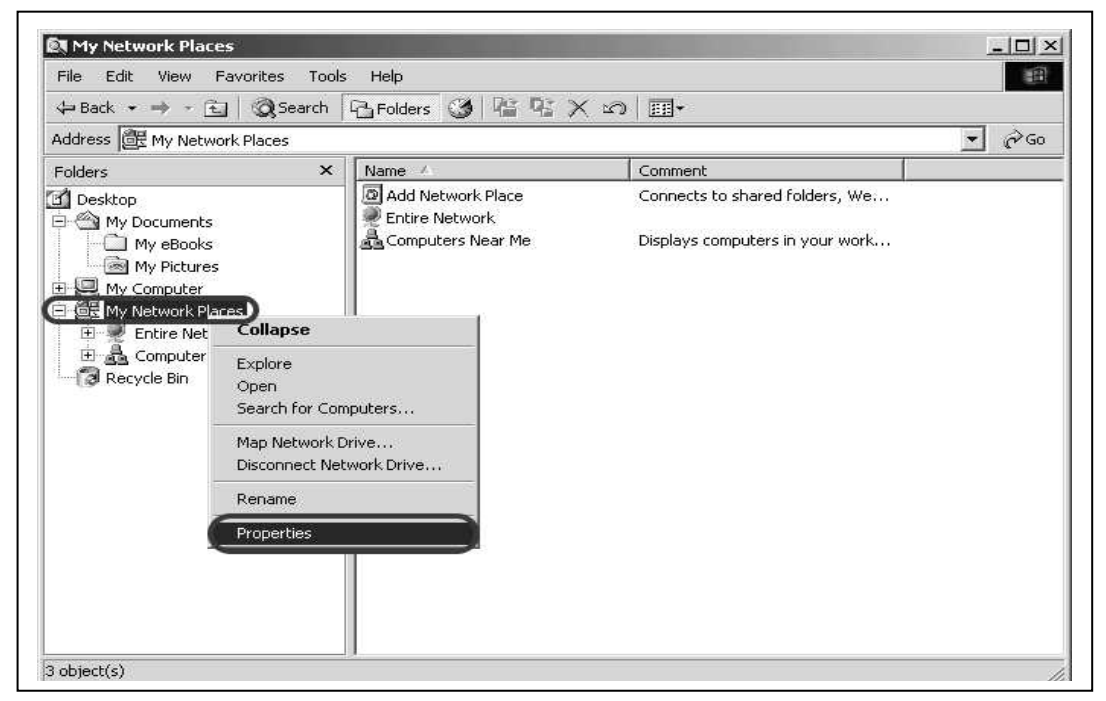

Step 3: Click "Local Area Connection" and press right key to open Properties. Then double click Internet Protocol (TCP/IP) to open Properties.

|                                   | s Auvanceu Heip   |                                                              |
|-----------------------------------|-------------------|--------------------------------------------------------------|
| 🛏 Back 👻 🤿 👻 🗄 🔞 Search           | E-Folders 🎯 🖓 🏹 s | Local Area Connection 2 Properties                           |
| ddress 逆 Network and Dial-up Conr | nections          | General Sharing                                              |
| lame 🔺                            | Туре              | Connect using                                                |
| Make New Connection               |                   |                                                              |
| Local Area Connection             | LAN               | D-Link DFE-530TX PCI Fast Ethernet Adapter                   |
| Local Arc Disable                 | LAN               | ·                                                            |
| Status                            |                   | Conrigure                                                    |
| Create Shortcut                   |                   | Components checked are used by this connection:              |
| Delete                            |                   | 🗹 💻 Client for Microsoft Networks                            |
| Rename                            | N                 | 🗹 🛃 File and Printer Sharing for Microsoft Networks          |
| Properties                        |                   | Internet Protocol (TCP/IP)                                   |
|                                   |                   |                                                              |
|                                   |                   |                                                              |
|                                   |                   | Install Uninstall Properties                                 |
|                                   | V                 | Description                                                  |
|                                   |                   | Transmission Control Protocol/Internet Protocol. The default |
|                                   |                   | wide area network protocol that provides communication       |
|                                   |                   | across diverse interconnected networks.                      |
|                                   |                   |                                                              |
|                                   |                   | Show icon in taskbar when connected                          |
|                                   |                   | Show icon in taskbar when connected                          |

Step 4: Click "Use the following IP address" and enter IP address 192.168.001.64, Subnet mask 255.255.255.0

| ou can get IP settings assigned auto<br>is capability. Otherwise, you need to<br>ne appropriate IP settings. | omatically<br>ask your | if you<br>netv | ur netv<br>vork a | vork su<br>dminist | ipports<br>rator for |
|----------------------------------------------------------------------------------------------------|------------------------|----------------|-------------------|--------------------|----------------------|
| Ubtain an IP address automatica                                                                              | aily                   |                |                   | -                  |                      |
| IP address:                                                                                                  | 192                    | 168            | . 1               | . 64               | - )                  |
| Subnet mask:                                                                                                 | 255                    | 255            | . 255             | 5.0                | - )                  |
| Default gateway:                                                                                             |                        | 2              | 48                | 12                 | /                    |
| C Obtain DNS server address auto                                                                             | maticallu              |                |                   |                    | 2                    |
| Use the following DNS server ad                                                                              | dresses:               | :<br>[         |                   |                    |                      |
| Preferred DNS server:                                                                                        |                        | 0              | te.               | -                  |                      |
| Alternate DNS server:                                                                                        |                        | 0              | 11                | 83                 |                      |
|                                                                                                    |                        |                |                   | w.a.s              |                      |

Step 5: Click "ok" to exit.

Step 6: Install Net727i.exe into your PC and run Net727i.exe

| (Start $\rightarrow$ Programs $\rightarrow$ soyal software $\rightarrow$ Net727i                   | Net727i )        |
|----------------------------------------------------------------------------------------------------|------------------|
| 🎡 Soyal 727i Serial Device Setup Utility Ver 1.10                                                  | ×                |
| Get AR-727i at IP 192.168.1 .127 Password :                                                        |                  |
| Parameters<br>AR-727i Local IP Address : 192.168.1.127                                             | <u>G</u> et      |
| Local Gateway IP Address :      192.168.1.254        Local Netmask IP Address :      255.255.255.0 | <u>₩</u> rite    |
| TCP PORT : (1621~5000)      1621        MAC Address :      00.E0.4C.00.00.12                       | Exit             |
| Force Transmit time : (0~3000ms)5Force Transmit Bytes : (1~32)32                                   |                  |
| □ Lock Remote IP Address 192.168.1.1<br>Setup Password : (0 ~ 8 Characters)                        |                  |
| Serial Port Speed: 9600 -<br>TCP Auto Disconnect Time : (10 ~ 6000 sec) 60                         | Lock Serial Port |
| Serial Port Hardware Handshaking (RTS/CTS)                                                         | © Freeze Over    |
| Serial Number  00099999    AR-727i Version 1.10 is Ready !                                         |                  |

Step 7: Click "Get" to get default Local IP Address, Gateway, Netmask and TCP Port.

Step 8: Change new address and parameters then click "write". Step 9: switch DIP SW-1 and SW-2 to "OFF" position.

#### Remark:

#### (1) How to know PC's IP Address? (Win98)

Start  $\rightarrow$  execute  $\rightarrow$  enter "winipcfg".

#### (2) How to know PC's IP Address? (Win2000)

Start  $\rightarrow$  Programs  $\rightarrow$  Accessories  $\rightarrow$  Command Prompt  $\rightarrow$  C:\> ipconfig

(3) Please see detailed parameter in next page:

| Setting              | Value             | Notes                                     | Necessity |
|----------------------|-------------------|-------------------------------------------|-----------|
| Local IP Address     | 192.168.001.127   | Defines own IP Address of the             | Required  |
|                      |                   | AR-727CM                                  |           |
| Local Gateway IP     | 192.168.001.254   | Defines the IP Address of the default     | Required  |
| Address              |                   | gateway                                   |           |
| Local Subnet Mask    | 255.255.255.000   | Defines the IP Address range for the      | Required  |
|                      |                   | local network segment                     |           |
| TCP Port             | 1621              | The TCP port that other devices must      | Required  |
|                      |                   | use to contact this device. To avoid      |           |
|                      |                   | conflicts with standard TCP ports.        |           |
| MAC Address          | 00.E0.4C.00.00.50 | The MAC (Media Access Control)            | -         |
|                      |                   | address is a unique identifier set at the |           |
|                      |                   | factory.                                  |           |
| Force Transmit time  | 5                 | Forces AR-727CM device's TCP/IP           | Optional  |
|                      |                   | protocol software to try to pack serial   |           |
|                      |                   | data received during the specified time   |           |
|                      |                   | into the same data frame.                 |           |
| Force Transmit Bytes | 32                | Defines the amount of data in the         | Optional  |
|                      |                   | serial, Ethernet buffer at which the      |           |
|                      |                   | break condition will be generated and     |           |
|                      |                   | the contents of buffer will be sent out   |           |
|                      |                   | via the Ethernet port.                    |           |
| Lock Remote IP       | -                 | Allows contact with only the specified    | Optional  |
| Address              |                   | remote IP address.                        |           |
| Lock Serial Port     | -                 | To avoid the hacker use this IP to        | Optional  |
| (Free Run or Freeze  |                   | intercept data when Remote IP             |           |
| Over)                |                   | Address doesn't receive data.             |           |
| Setup Password       | none              | Console password                          | Optional  |
| Serial Port Speed    | 9600              | Changes current baud rate of the          | Required  |
|                      |                   | AR-727CM's serial port (from 2400bps      |           |
|                      |                   | to 57600bps).                             |           |
| TCP Auto Disconnect  | 60                | This device automatically closes TCP      | Optional  |
| Time                 |                   | connection if there is no TCP activity    |           |
| (Second)             |                   | for the given time.                       |           |
| Serial Port Hardware | -                 | An exchange of signal over specific       | Optional  |
| Handshaking          |                   | wires which each device indicates its     |           |
| (RTS/CTS)            |                   | readiness to send or receive data.        |           |
| DHCP                 | -                 | Selecting the enable option allows        | Optional  |
|                      |                   | DHCP to automatically assign the          |           |
|                      |                   | AR-727CM's IP address.                    |           |

#### 5.5.2 Get IP address by DHCP Server:

AR-727i support Auto Configuration of the IP and gateway addresses and subnet mask function, but must make sure the DHCP Server is active. The steps as follows:

Step 1: Power off.

Step 2: PCB diagram as follows by using DHCP Function.

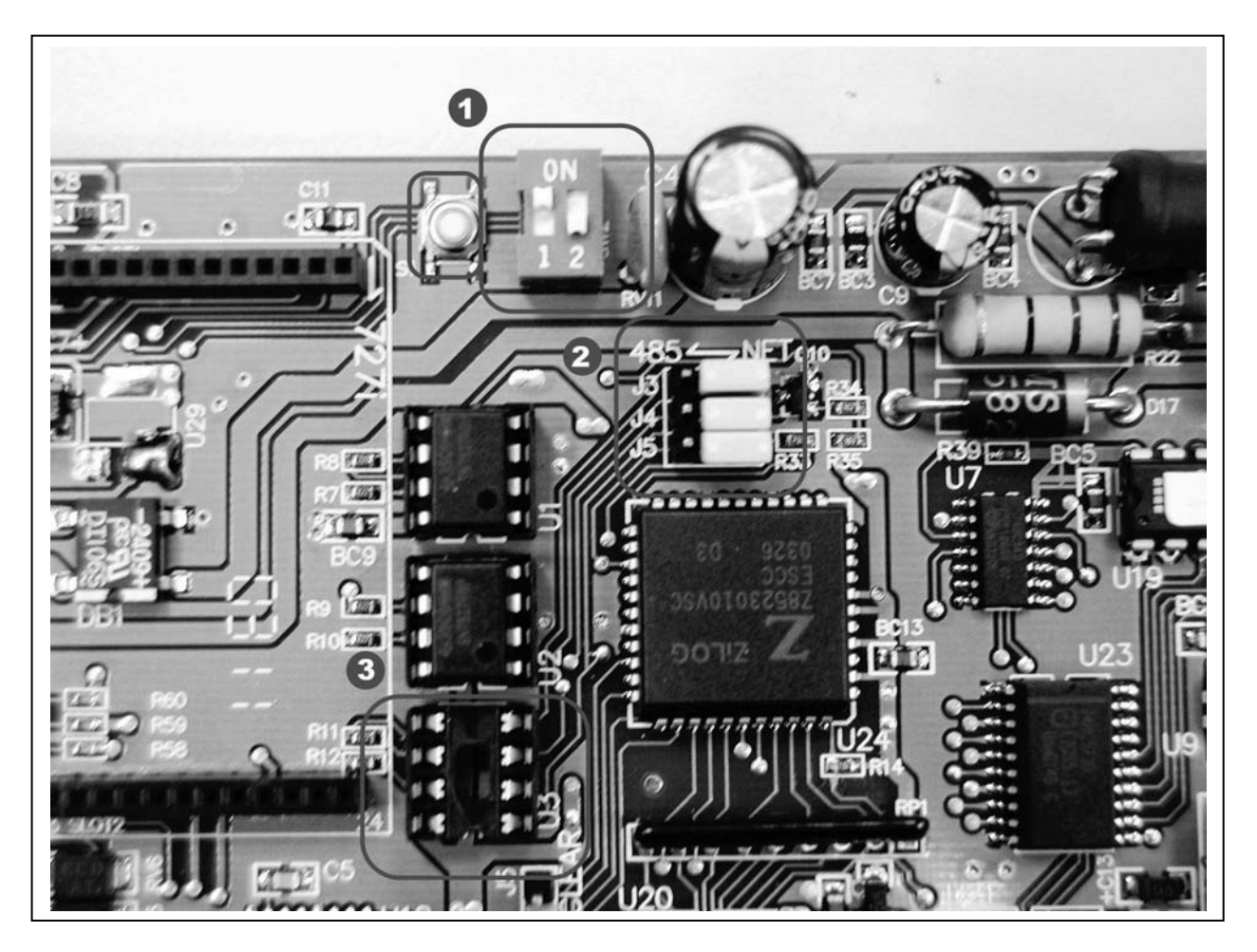

- **1** Switch DIP SW-1 to "ON" position.
- Switch DIP SW-2 to "OFF" position.
- **3** Switch Jumper J3, J4 and J5 to Net position.
- 4 No IC Chip in the U3 position.
- Step 3: Power on. In begging state the ACT LED will flashing, after IP has got ACT LED will off and auto save the new IP address to EEPROM.
- Step 4: Power off.
- Step 5: Change communication IC Chip from the "U2" position to the "U3" position.
- Step 6: Then, Switch DIP SW-1 to "OFF" position and Switch DIP SW-2 to "ON" position. ( return to Serial Setup Mode)
- Step 7: Connect AR-801CM to the HOST of the PCB.
- Step 8: Power on.
- Step 9:To modify parameter on the AR-727i through the Hyper-Terminal function of the Window. (Start  $\rightarrow$  Programs  $\rightarrow$  Accessories  $\rightarrow$  Communication  $\rightarrow$  Hyper Terminal)

#### Step 10: Click "Hyper-Terminal". Shown as follows:

#### Step 11: key-in any temporary name. It is not important matter.

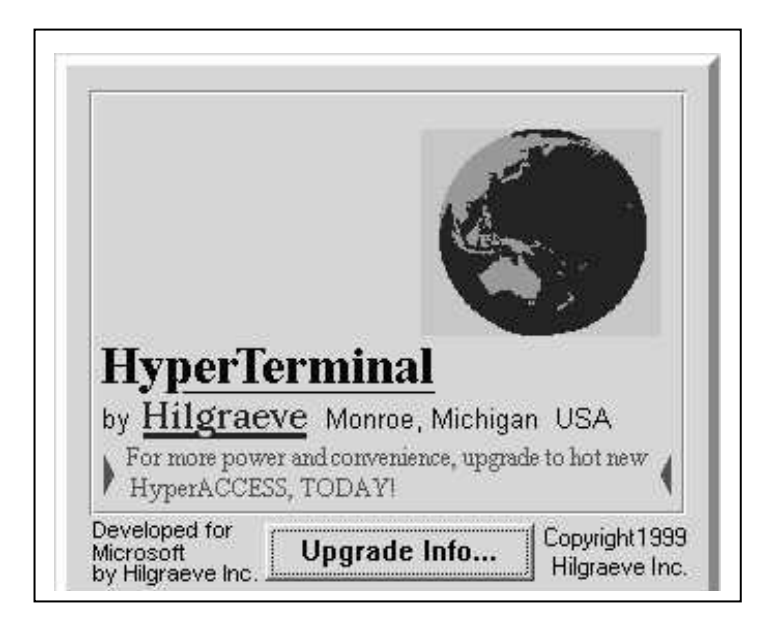

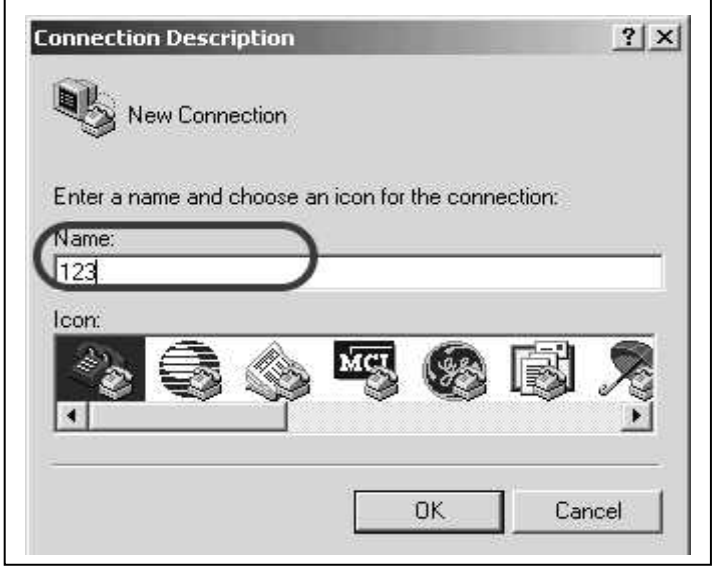

# Step 12: Choose which COM port that AR-801CM connect and click OK to exit.

| onnect To         |                          | ?)              |
|-------------------|--------------------------|-----------------|
| 123               |                          |                 |
|                   |                          |                 |
| Enter details for | the phone number that yo | u want to dial: |
| Country/region:   | Taiwan (886)             | ¥.              |
| Area code:        | 02                       |                 |
| Phone number:     |                          |                 |
| Connect using:    | СОМ1                     | )               |
|                   | COM1<br>COM2             |                 |
|                   | 515151650700000 Middle   |                 |

Step 13: Set Port Settings to 9600, 8, None, 1, None and click "OK" to save.

| Bits per second: | 3600 | <u> </u> |
|------------------|------|----------|
| Data bits: 🛛     | 3    | •        |
| Parity: 🛛        | Vone | •        |
| Stop bits:       |      | <b>•</b> |
| Flow control:    | None | Ŀ        |

Step 14: AR-727i already gets IP address now shown as follows: Note that save it after set all parameters.

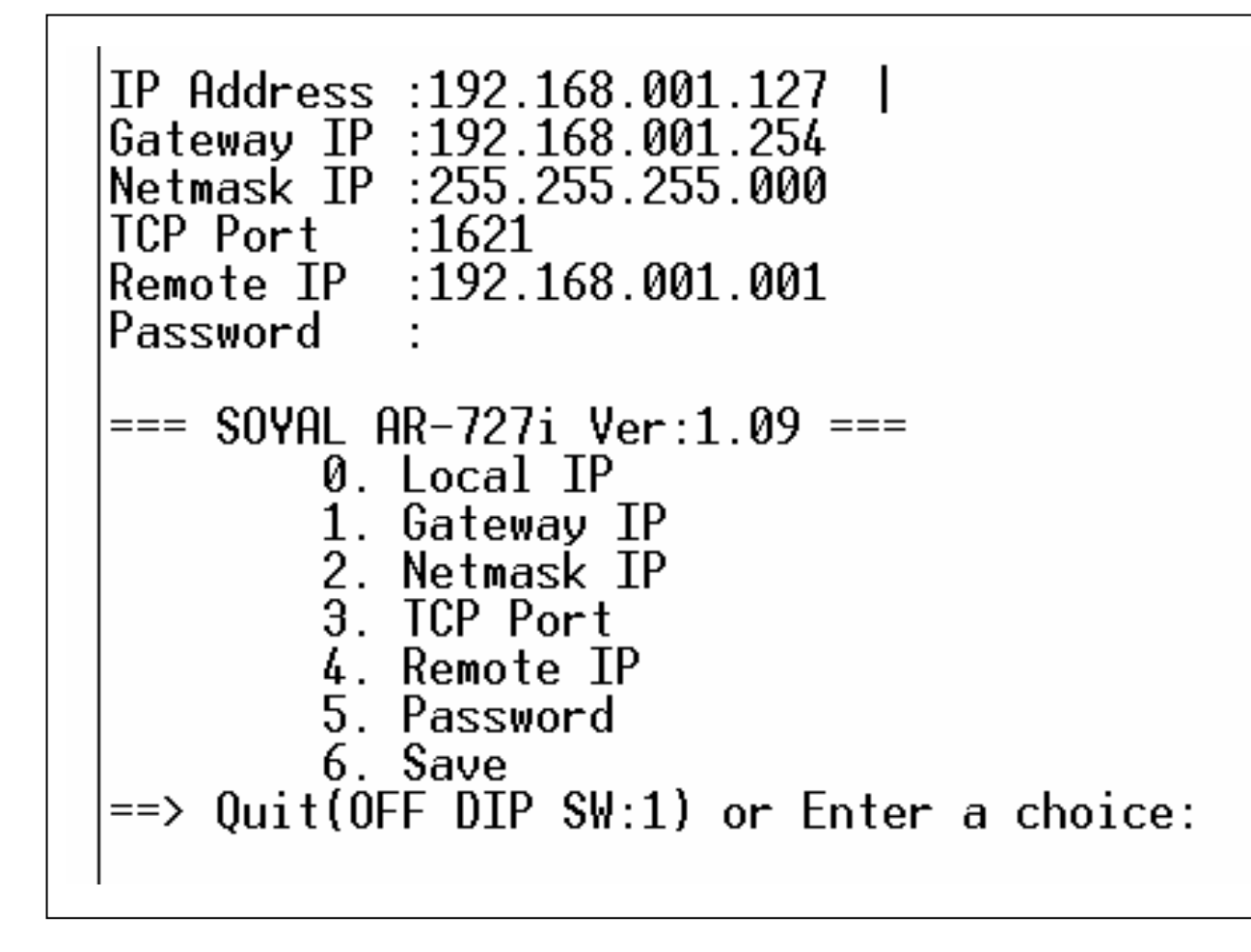

Step 15: Power off. Then switch DIP SW-2 to "OFF" position, take away communication IC Chip on the U3 position of the PCB and AR-801CM.

#### 5.5.3 Get IP address by AR-801CM (COM Port) connects to PC

At first, PCB diagram as follows and Connect AR-801CM to the HOST of the PCB:

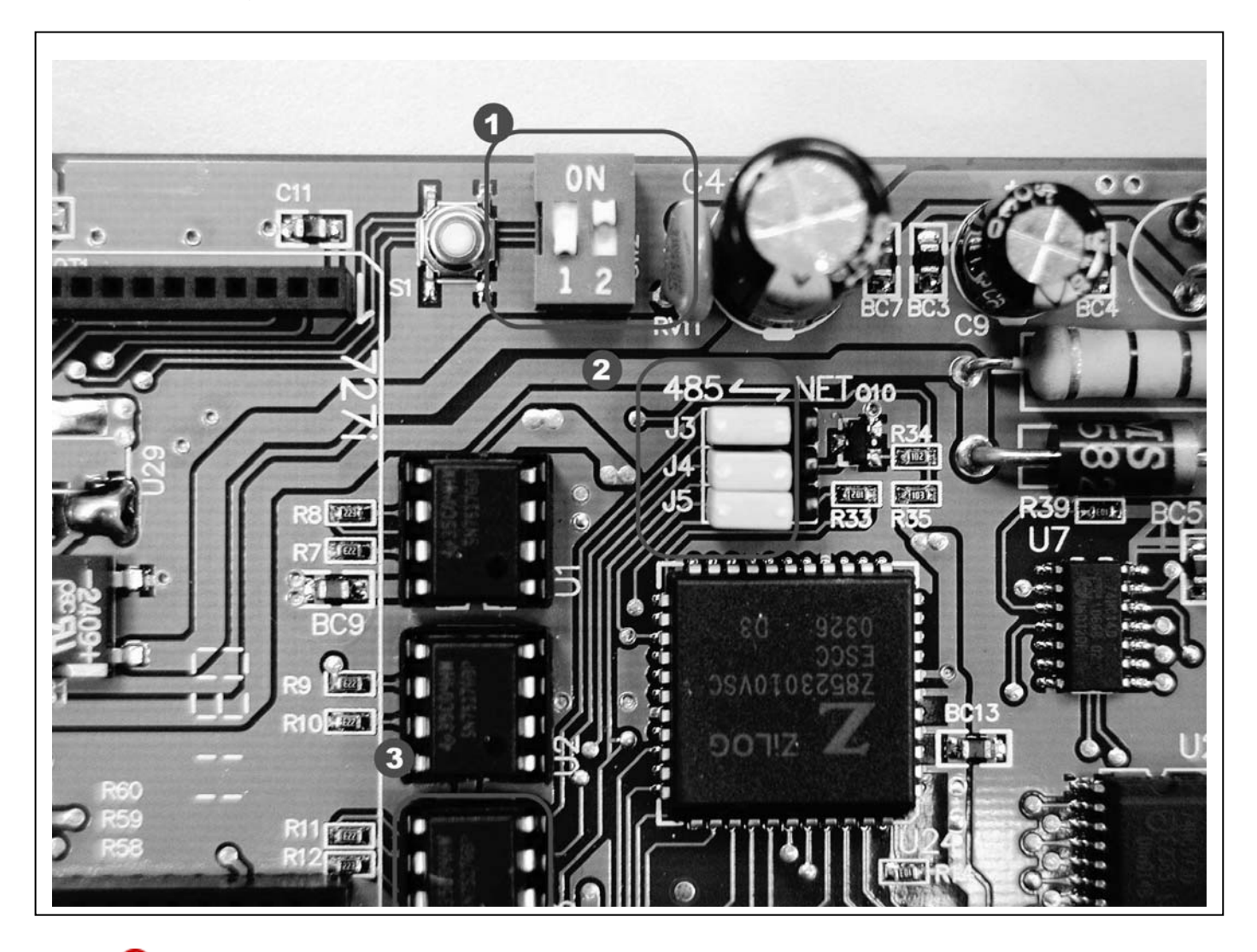

- **1** Switch DIP SW-1 to "OFF" position.
- Switch DIP SW-2 to "ON" position. (Serial Setup Mode)
- **3** Switch Jumper J3, J4 and J5 to RS-485 position.
- 4 Make sure that have communication IC Chip in the U3 position.

Step 1: To modify parameter on the AR-727i through the Hyper-Terminal function of the Window. (Start  $\rightarrow$  Programs  $\rightarrow$  Accessories  $\rightarrow$  Communication  $\rightarrow$  Hyper Terminal)

Step 2: Click "Hyper-Terminal". Shown as follows:

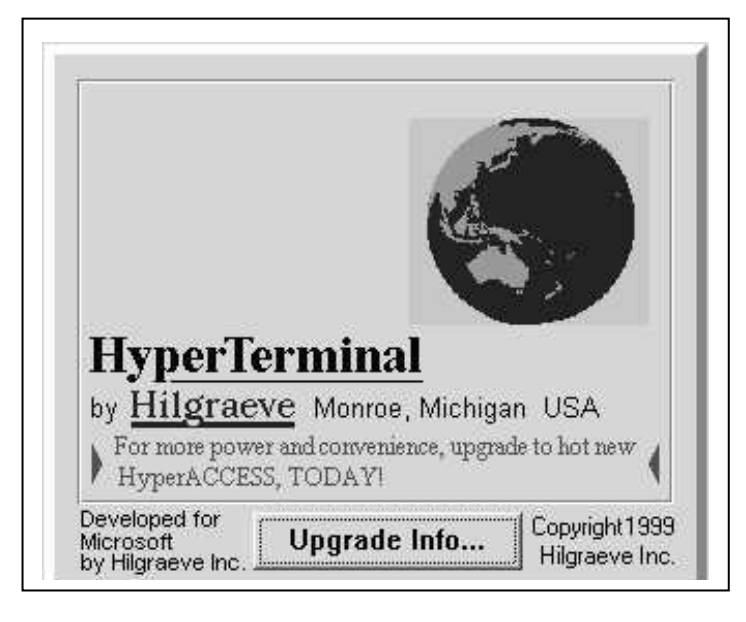

Step 3: key-in any temporary name. It is not important matter.

| New Connec          | tion            |              |        |   |
|---------------------|-----------------|--------------|--------|---|
| Enter a name and ch | oose an icon fo | or the conne | ction: |   |
| lcon:               | )               |              |        |   |
|                     | 🔅 🖉             | 8            | ß.     | R |
| <u>121</u>          |                 |              |        |   |

# Step 4: Choose which COM port that

AR-801CM connect and click OK to exit.

|                            | ?>                                                       |
|----------------------------|----------------------------------------------------------|
|                            |                                                          |
|                            |                                                          |
| r the phone number that yo | iu want to dial:                                         |
| Taiwan (886)               | 1                                                        |
| 02                         |                                                          |
|                            |                                                          |
| СОМ1                       | )                                                        |
|                            |                                                          |
|                            | r the phone number that yo<br>Taiwan (886)<br>02<br>COM1 |

Step 5: Set Port Settings to 9600, 8, None, 1, None and click "OK" to save.

| Bits per second 950 |                  |
|---------------------|------------------|
|                     |                  |
| Data bits: 8        | •                |
| Parity: Non         | e 💌              |
| Stop bits:          |                  |
| Flow control: Non   | · · ·            |
|                     | Postoro Dofaultr |

Step 6: AR-727i already gets IP address now shown as follows:

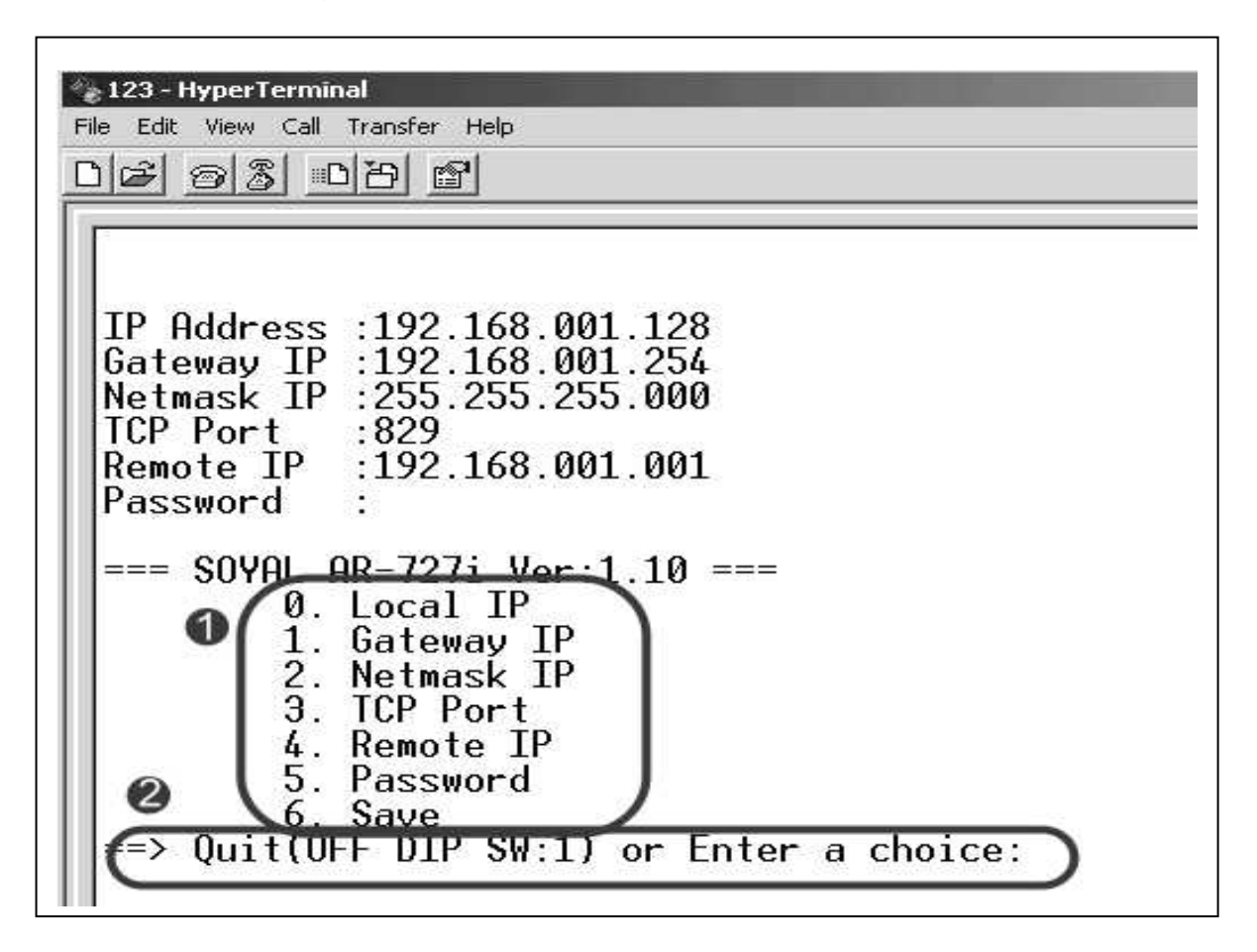

Step 7: Please refer above 1 item and enter item on the 2 so that set all parameters. Step 8: Note that enter item 6 on the 2 to save parameter after finishing to set parameter. Step 9: Then switch DIP SW-1 and SW-2 to "OFF" position.

#### 6. Installation diagram

#### 6.1 AR-716Ei and AR-721H networking installation

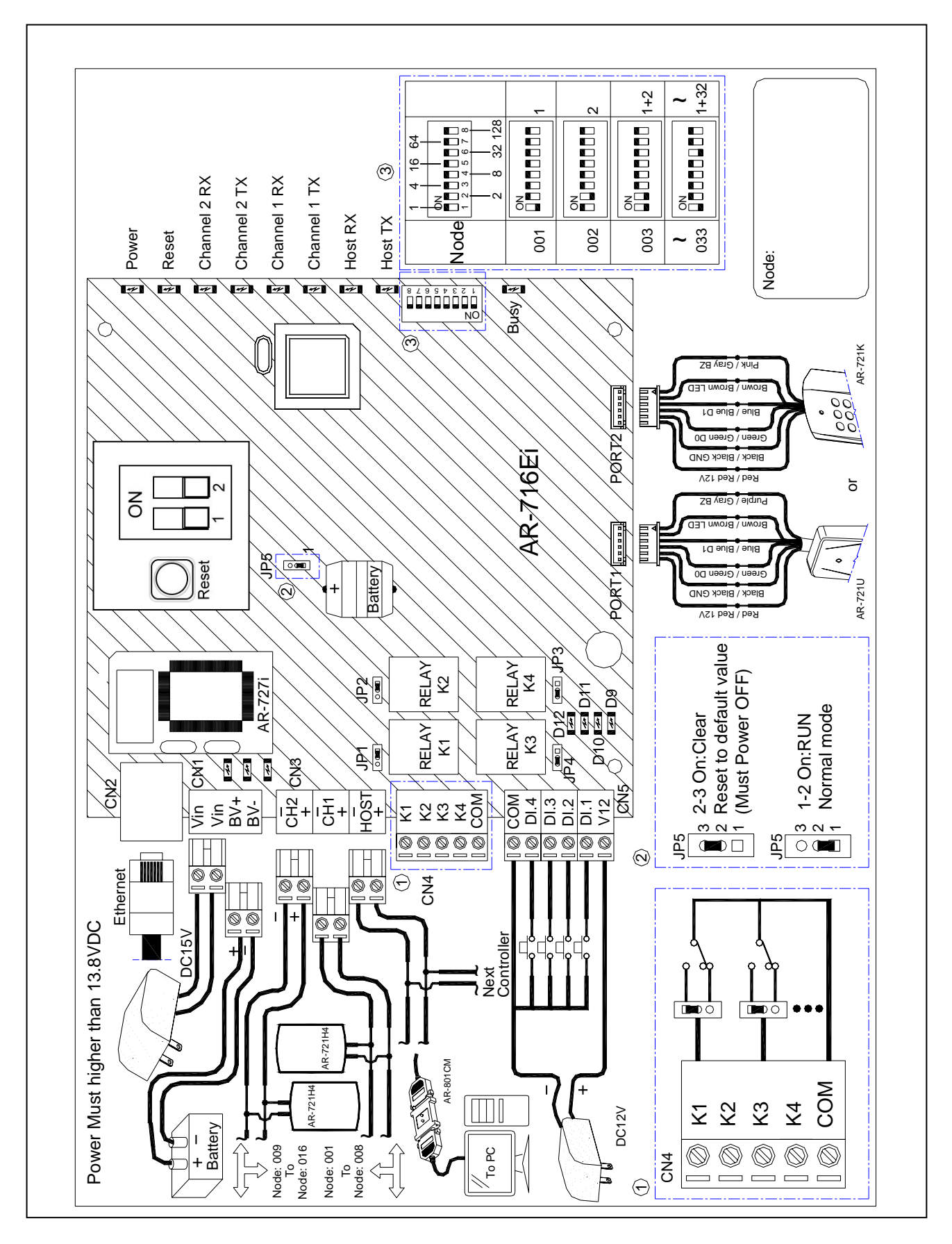

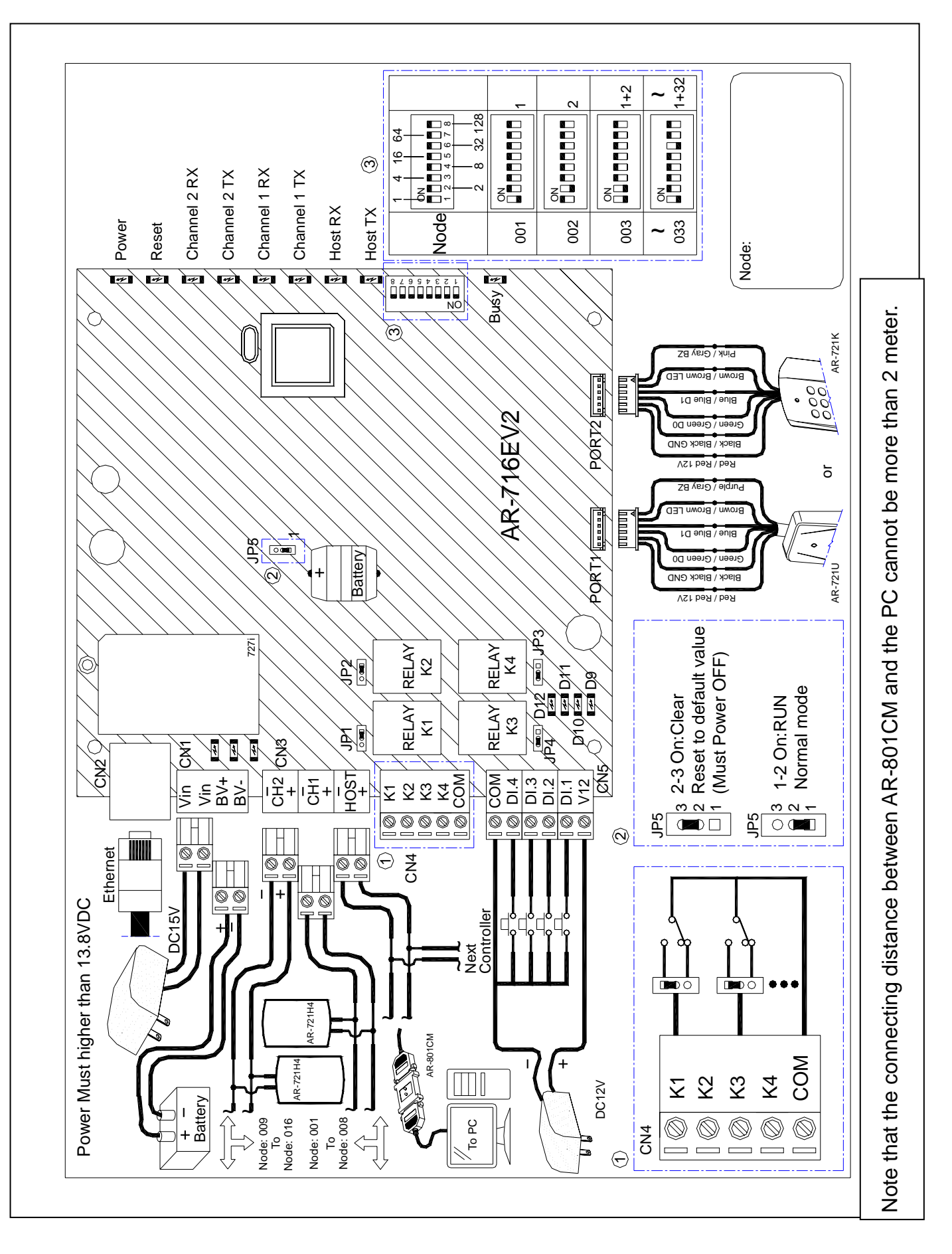

#### 6.3 Points for attention

#### 1. Please use the following installation method, it is correct.

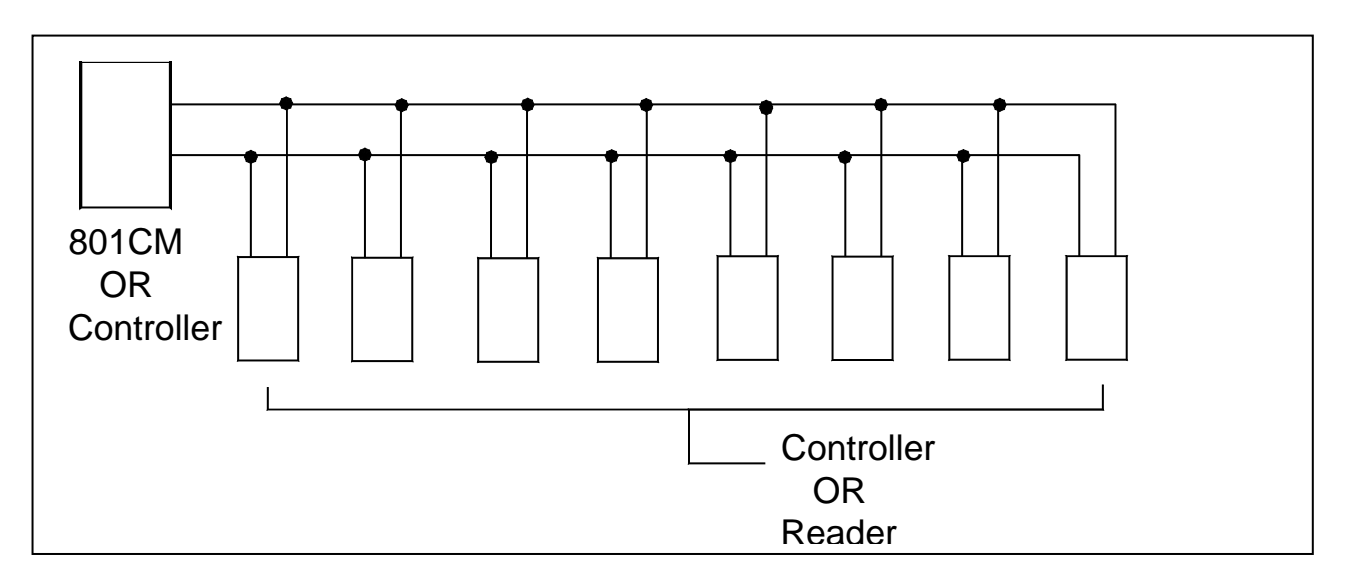

2. Don't use the following installation method, it will cause communication error.

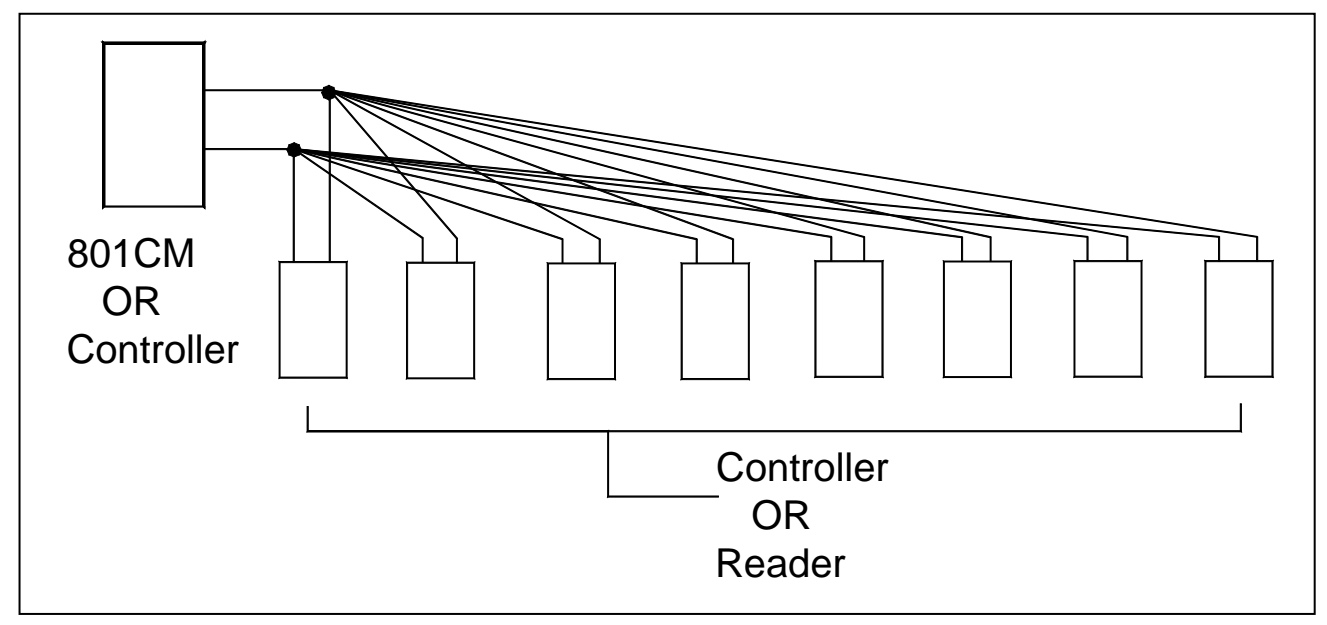

3. We suggest using the following cable in RS-485 communication

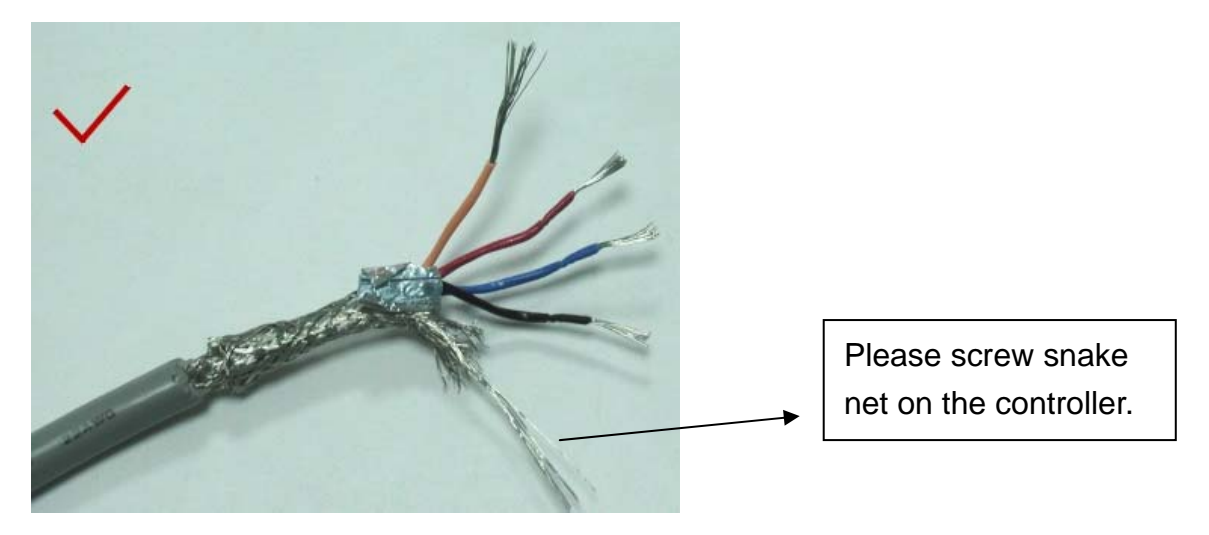